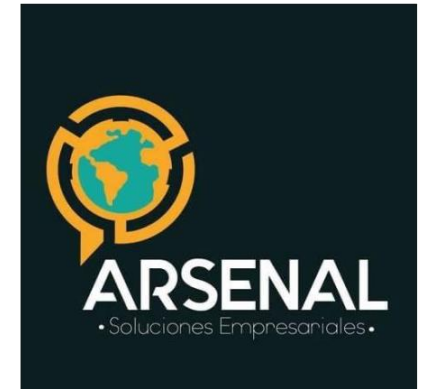

cricaurte.arsenal@gmail.com Mobile:3173473850 Calle 83 # 05-57 Bogotá D.C.

## MANUAL DEL MODULO CONSULTA WEB

Sistema de Gestión Documental y de procesos - Orfeo

Arsenal, es una empresa que brinda soluciones tecnológicas empresariales.

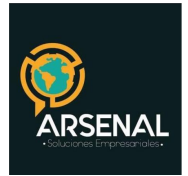

## MANUAL DEL MÓDULO DE CONSULTA WEB

Ahora consultar el estado del trámite de los documentos y los datos básicos que un ciudadano o empresa radica en la Entidad, puede ser realizada por cualquier persona a través de la página de la Entidad de acuerdo a las reglas de seguridad de la información de las mismas.

Para realizar una consulta tenga en cuenta los siguientes pasos:

- 1. Ingrese a la página web de la empresa.
- 2. Haga Click en el link de ingreso a la Consulta Web.

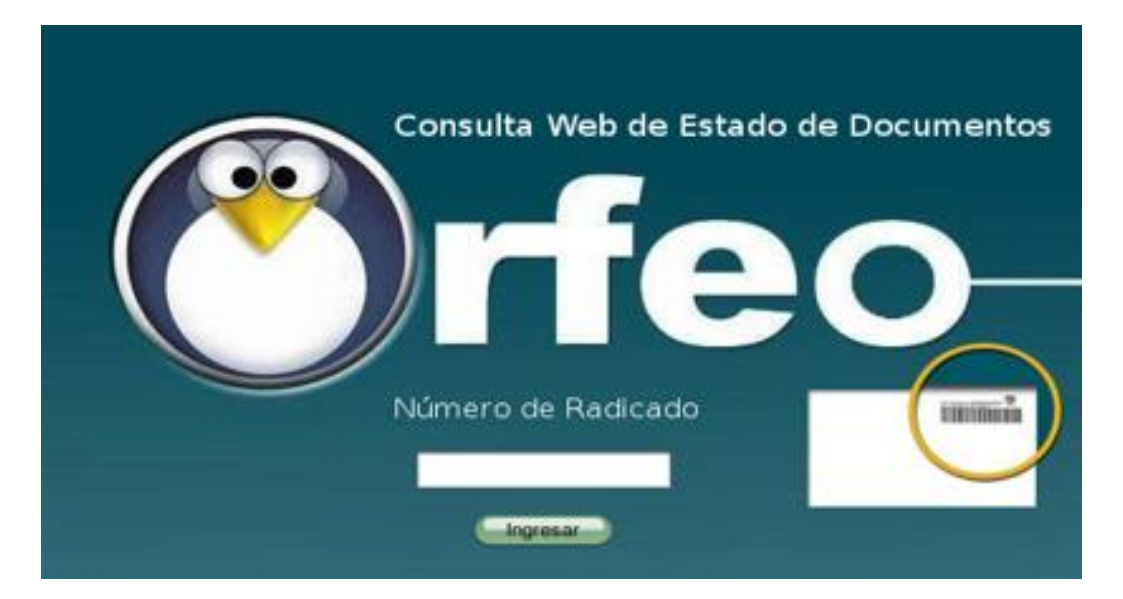

3. Aparecerá la siguiente ventana para digitar el número de radicado que desea consultar.

Tenga en cuenta que se podrán consultar únicamente los radicados de entrada o facturas que han sido radicados en la entidad.

4. El número de radicado es el que identifica el trámite del documento ante la empresa o entidad y se encuentra en el sticker que se pega en el documento físico entregado por el usuario para radicar.

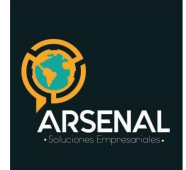

|                                                                                                    |                    | hill                                                                                                    |
|----------------------------------------------------------------------------------------------------|--------------------|----------------------------------------------------------------------------------------------------|
| Rad No 2009-254-010393-2<br>Fecha 09/09/2009 07:51:56 a.m. Us Rad. CARMEN.FLOREZ<br>Destinc: ASISTENTE DE LA DIR<br>Remiterile: ESF BRIGADA DE APOYO LOGISTICO<br>Fecha actual: 09/05/2009 08:06:13 alm.<br>Empresa: AGENCIA LOGISTICA DE LAS FUERZAS MILITARES | Approved underster | Rad No 2009-254-010393-2<br>Fecha 09/09/2009 07:51:56 a.m.<br>Destino: ASISTENTE DE LA DIR<br>Remiterile: ESP BRIGADA DE APOYO LOGISTICO<br>Fecha actual: 09/05/2009 08:06:13 alm.<br>Empresa: AGENCIA LOGISTICA DE LAS FUERZAS MILITARES: |

5. Digite el número de radicado que desea consultar y haga click en el botón Ingresar.

El sistema despliega una nueva ventana donde se puede encontrar la información de:

| 🖱 rfeo-                                                         |                       |               | Gestión Documental ) Contactenos cerrar |  |
|-----------------------------------------------------------------|-----------------------|---------------|-----------------------------------------|--|
| Indupalma Ltda                                                  |                       |               |                                         |  |
| INFORMACION DEL DOCUMENTO CON NUMERO DE RADICADO 20129980000264 |                       |               |                                         |  |
| TIPO DOCUMENTO                                                  | Sin Clasificar        | ]             |                                         |  |
| FECHA RADICADO                                                  | 2012-06-14 21:57:04   | DESTINATARIO  | PAVCO(PAVCO)                            |  |
| ASUNTO                                                          | Factura De Venta 4589 | DIRECCIÓN     | CALLE 10 20 30                          |  |
| FECHA DE PAGO                                                   | 2012-06-14 00:00:00   | MUN/DPTO      | D.C./Bogota                             |  |
|                                                                 |                       |               |                                         |  |
| REF/OFICIO/CUENTA INT                                           |                       | ESTADO ACTUAL | En Tramite                              |  |

Ilustración 1: Información de radicado vía web

- En este recuadro se encuentra:
  - Información de la empresa o entidad que se está consultando
  - Documento con un link que muestra la imagen digitalizada en formato .tif o PDF
  - Tipo de documento
  - Fecha y hora de radicación
  - Asunto
  - Fecha de pago

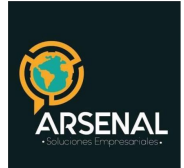

- Referencia / Oficio / Cuenta Interna
- Nombre del remitente, dirección y municipio
- Estado Actual del documento: determina en qué punto se encuentra el trámite de acuerdo al tipo de documento

| Тіро    | RADICADO       | FECHA                        | Asunto     |  |  |
|---------|----------------|------------------------------|------------|--|--|
| Entrada | 20099980000052 | 2009-05-21 09:20:27.95876-05 | INVITACION |  |  |
| Salida  | 20099980000431 | 2009-10-06 09:24:09.58668-05 |            |  |  |

Ilustración 2: Documentos anexos

 Documentos anexos: Muestra los documentos que tienen directa relación con el radicado de entrada y han sido generados a partir del documento, como respuestas, solicitudes adicionales o documentos internos.

| DATOS DE ENVIOS REALIZADOS |                            |                                |               |              |           |               |                               |
|----------------------------|----------------------------|--------------------------------|---------------|--------------|-----------|---------------|-------------------------------|
| RADICADO                   | FECHA                      | Destinatario                   | DIRECCION     | DEPARTAMENTO | MUNICIPIO | TIPO DE ENVIO | No.<br>PLANILLA OBSERVACIONES |
| 20099980000431             | 2009-10-06 09:25:12.036263 | CAROL TIQUE - PRUEBAS<br>LTDA. | CLL FALSA 123 | D.C.         | BOGOTA    | SERVIENTREGA  | 28                            |

Ilustración 3: Datos de envíos realizados

- Datos de Envíos Realizados: Es la información de los envíos realizados de las comunicaciones generadas en respuesta al documento de entrada que se radicó en la entidad.
- En la parte superior de la pantalla se encuentran las opciones:

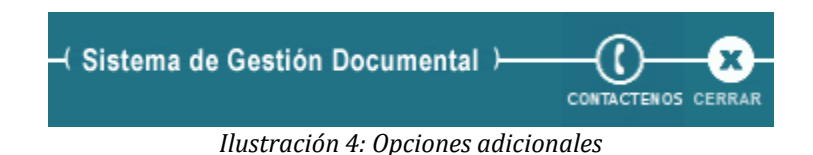

• CONTACTENOS: Este es un link que nos lleva a la página de contacto de la entidad o empresa, en caso que se requiera solicitar información

| Calle 83 5 57 | Bogotá D.C. Colombia. | Celular: 3173473850 |
|---------------|-----------------------|---------------------|
|               |                       |                     |

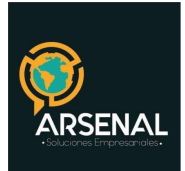

adicional sobre el radicado.

• CERRAR: Cierra la consulta y lo regresa a la página para buscar un nuevo radicado.